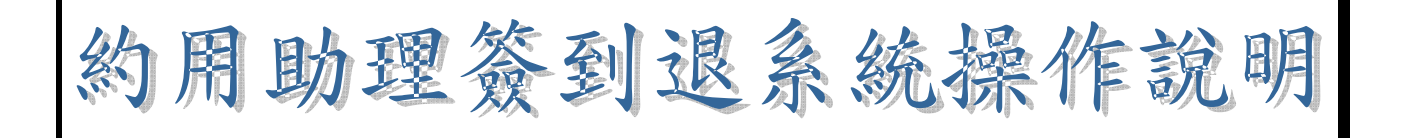

|               |     |   |   |   | E | Ī |   |   |   | 金 | 彖 |   |   |   |   |   |   |   |   |   |   |   |
|---------------|-----|---|---|---|---|---|---|---|---|---|---|---|---|---|---|---|---|---|---|---|---|---|
| 前言及路徑・・・      |     | • | • | • | • | • | • | • | • | • | • | • | • | • | • | • | • | • | • | • | • | 2 |
| 各項功能簡要說明      |     | • | • | • | • | • | • | • | • | • | • | • | • | • | • | • | • | • | • | • | • | 3 |
| 簽到退畫面說明・      | • • | • | • | • | • | • | • | • | • | • | • | • | • | • | • | • | • | • | • | • | • | 4 |
| 隔日補簽畫面說明      |     | • | • | • | • | • | • | • | • | • | • | • | • | • | • | • | • | • | • | • | • | 6 |
| 査詢畫面說明・・      |     | • | • | • | • | • | • | • | • | • | • | • | • | • | • | • | • | • | • | • | • | 7 |
| 最低最高工作時數詞     | 兒明  | • | • | • | • | • | • | • | • | • | • | • | • | • | • | • | • | • | • | • | • | 8 |
| 主持人設定最低時數     | 敗・  | • | • | • | • | • | • | • | • | • | • | • | • | • | • | • | • | • | • | • | 1 | 0 |
| 請領薪資表單列印      | • • | • | • | • | • | • | • | • | • | • | • | • | • | • | • | • | • | • | • | • | 1 | 2 |
| Q&A • • • • • | ••• | • | • | • | • | • | • | • | • | • | • | • | • | • | • | • | • | • | • | • | 1 | 4 |

#### 前言:

依國科會 100 年 3 月 4 日來函 (國科會臺會綜二字第 1000011610 號函)要求,業經行政會 議討論決議,本校兼任/臨時助理以紙本簽到退方式管控出勤。紙本簽到退方式於 100 年 5 月請各計畫人員配合辦理,實施 5 個月後,經各單位及計畫人員反應與建議,研發處於 10 月研提系統需求,由資服處建置約用助理簽到退系統,11 月完成系統設計,12 月由化 材系先行測試,101 年 1 月起正式開放全校使用。

### 目的:

符合國科會要求,避免只有主持人管控之困擾,節省紙張及簡化審核流程,方便資料統計。

# 透過:個人 Portal 進入 研發建教

路徑:

### 元智大學→個人 Portal→研發建教→約用助理簽到退系統

目前設計功能有三:簽到退

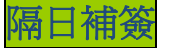

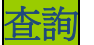

#### 功能簡要説明:

## ⊙簽到退

- 1、兼任助理及臨時工(本校學生)完成約用申請程序後,即可進入約用助理簽到退系統進行 簽到退,每次簽到退以滿 30 分鐘(0.5 小時)為一個計算單位。
- 2、進行簽到退,應一次簽到對應一次簽退紀錄,如已簽到而忘記簽退,再次登入系統時, 需先補簽退,才可再簽到。
- 3、本系統經 100 學年度第 1 次研發會議決議,國科會計畫之兼任助理應依每月計酬標準 計算每月最高(低)工作時數,兼任助理工作時數若已達當月最高工作時數或上月未 達最低工作時數者,將無法繼續進行簽到退。
- 4、主持人可在兼任助理約用申請時,於本系統設定之最高工作時數至最低工作時數範圍 內,調整最低工作時數。

# ⊙隔日補簽

- 5、為整日補簽到及簽退之功能。
- 6、補簽到退時需填寫理由,系統將註記(補)。

⊙査詢

7、可依計畫、期間、時數查詢個人出勤紀錄狀況。

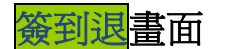

### Login in 後,會自動出現

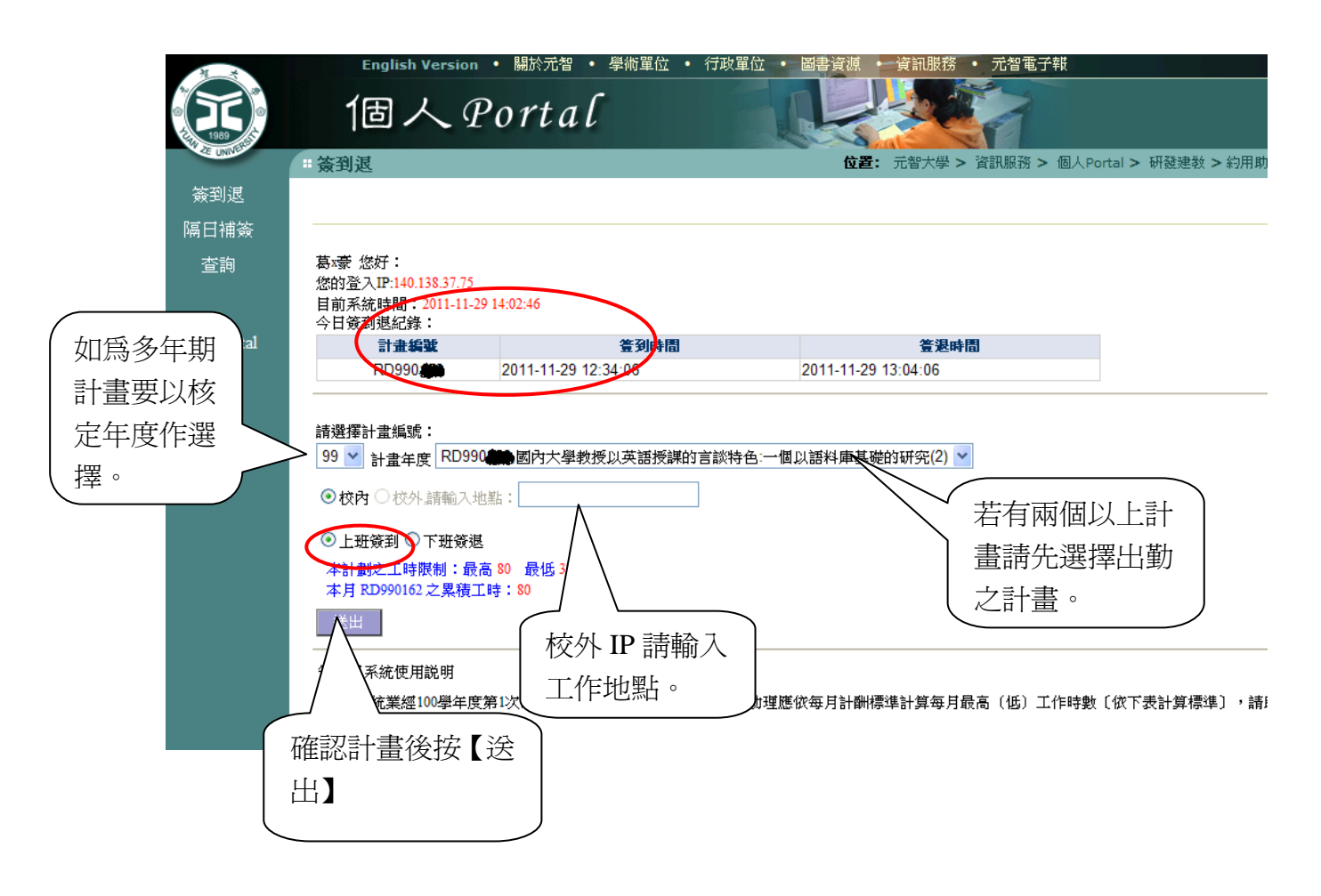

|          | ■簽到退                                                                                                    |                                                           | <b>位置:</b> 元智大學 > 資訊服務 > 個人P       | ortal > 研發建教 > 約 |
|----------|----------------------------------------------------------------------------------------------------|-----------------------------------------------------------|------------------------------------|------------------|
| 簽到退      |                                                                                                    |                                                           |                                    |                  |
| 隔日補簽     |                                                                                                    |                                                           |                                    |                  |
| 查詢       | 蔡X白 您好:<br>您的登入IP:140.138.37.75<br>目前系統時間:2012-01-04<br>今日簽到退紀錄:                                               | 09:31:52                                                  |                                    |                  |
| 登出Portal | 計畫編號                                                                                                    | <b>签到時間</b>                                               | <b>登退時間</b>                        |                  |
|          | RD <b>(RD ) RD</b>                                                                                             | 2012-01-04 09:32:43                                       |                                    |                  |
|          | 請選擇計畫編號:<br>100 ♥ 計畫年度 RD●●<br>● 校内 ● 校外.請輸入地類<br>● 上班簽到 ● 下班簽退<br>本計劃之工時限制:最高<br>本月 RD1000105 之累積工<br>當日工作內容: | <ul> <li>3.3.3.3.3.3.3.3.3.3.3.3.3.3.3.3.3.3.3.</li></ul> | Z 術員 展展 ▼<br>工作內容(至少 4 個<br>後按【送出】 |                  |

| ¥        | English V                                        | ersion · 随於兀省 ·               | 学術里位 • 1 | 1舣車位 , 回兵     | 貢祝 •         | 頁訊版務   | • 兀省电         | J <sup>+</sup> ¥Q |           |
|----------|--------------------------------------------------|-------------------------------|----------|---------------|--------------|--------|---------------|-------------------|-----------|
|          | 個ノ                                               | Portal                        |          | -             |              |        |               |                   |           |
| CE UNIVE | ■ 簽到退                                            |                               |          |               | 位置:          | 元智大學 > | 資訊服務 >        | 個人Portal >        | 研發建教 > 約月 |
| 簽到退      |                                                  |                               |          |               |              |        |               |                   |           |
| 隔日補簽     |                                                  |                               |          |               |              |        |               |                   |           |
| 查詢       | 蔡X白 您好:<br>您的登入IP:140.13<br>目前系統時間:2<br>太月尚無祭利調約 | 8.37.75<br>012-01-02 16:30:07 |          |               |              |        |               |                   |           |
| 登出Portal | 本口问無效到返訊                                         |                               |          |               |              |        |               |                   |           |
|          | 計畫編號                                             | <b>鉴到時</b>                    |          |               | 箿            | 退時間    | <u> </u>      |                   | 工作内容      |
|          | RD1000                                           | 2011-12-27 11:58:44           |          | 補簽            |              |        | $\mathcal{I}$ |                   |           |
|          | 100年12月未達最低                                      | 5工作時數,請由【隔日補                  | 簽】功能補簽:  |               |              |        |               |                   | _         |
|          | 計畫編號 戰級                                          | 約用起始日 約用結束日                   | 最低工作時數   | <b>宙際工作時數</b> | $\searrow$   | 亡記名    | 彩見 , 係        | 高口面進              |           |
|          | RD <b>#800400</b> 碩士生                            | ± 1000801 1010731             | 24       | 2             | $\backslash$ | 心口口汉   | ene vie       | 判口行に              | :         |
|          | RD <b>的和</b> 的。<br>调工3                           | E 1000201 1010131             | 16       | 0             |              | 入系統    | い時,言          | 青點選此              |           |
|          | 簽到退系統使用記                                         | 的                             |          |               |              | 處補資    | 遐。            |                   |           |

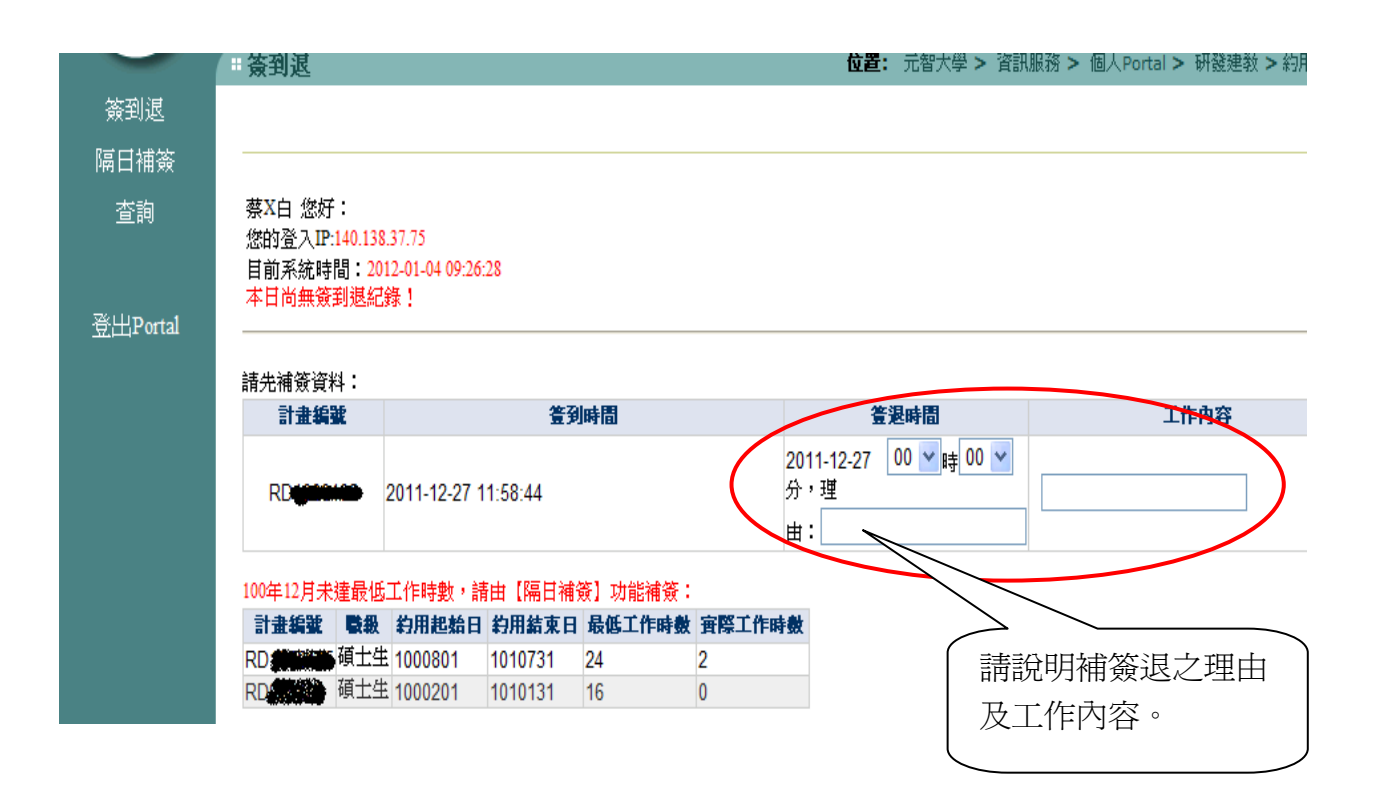

<mark>隔日補簽</mark>畫面

| n ×      | English Version • 關於元智 • 學術單位 • 行政單位 • 圖書資源 • 資訊服務 • 元智電子報                                                                                                    |
|----------|----------------------------------------------------------------------------------------------------|
|          | 個人Portal                                                                                                    |
| E UNIVER | 協士         協士         協士         協士         協士         公式         公式         公 |
| 簽到退      |                                                                                                    |
| 隔日補簽     |                                                                                                    |
| 查詢       | 日期:請選擇日期                                                                                                    |
| 答出Portal |                                                                                                    |
|          | 諸選擇計畫編號:<br>99 ♥ 計畫年度 RD990 ● 診節語在英國和台灣學術講課之功能比較 ●                                                                                                    |
|          | 非約約用期限內<br>2011/11月 BD990                                                                                                    |
|          | 簽到:00 ✔ 時 00 ✔ 分 簽退:00 ✔ 時 00 ✔ 分                                                                                                    |
|          | 補簽理由:                                                                                                    |
|          | 當日工作內容:                                                                                                    |
|          |                                                                                                    |
|          |                                                                                                    |
|          | 確定                                                                                                    |
|          |                                                                                                    |
|          | [ 追完所有資料後,按確認 ]                                                                                                    |
|          |                                                                                                    |
|          |                                                                                                    |

**查詢**畫面

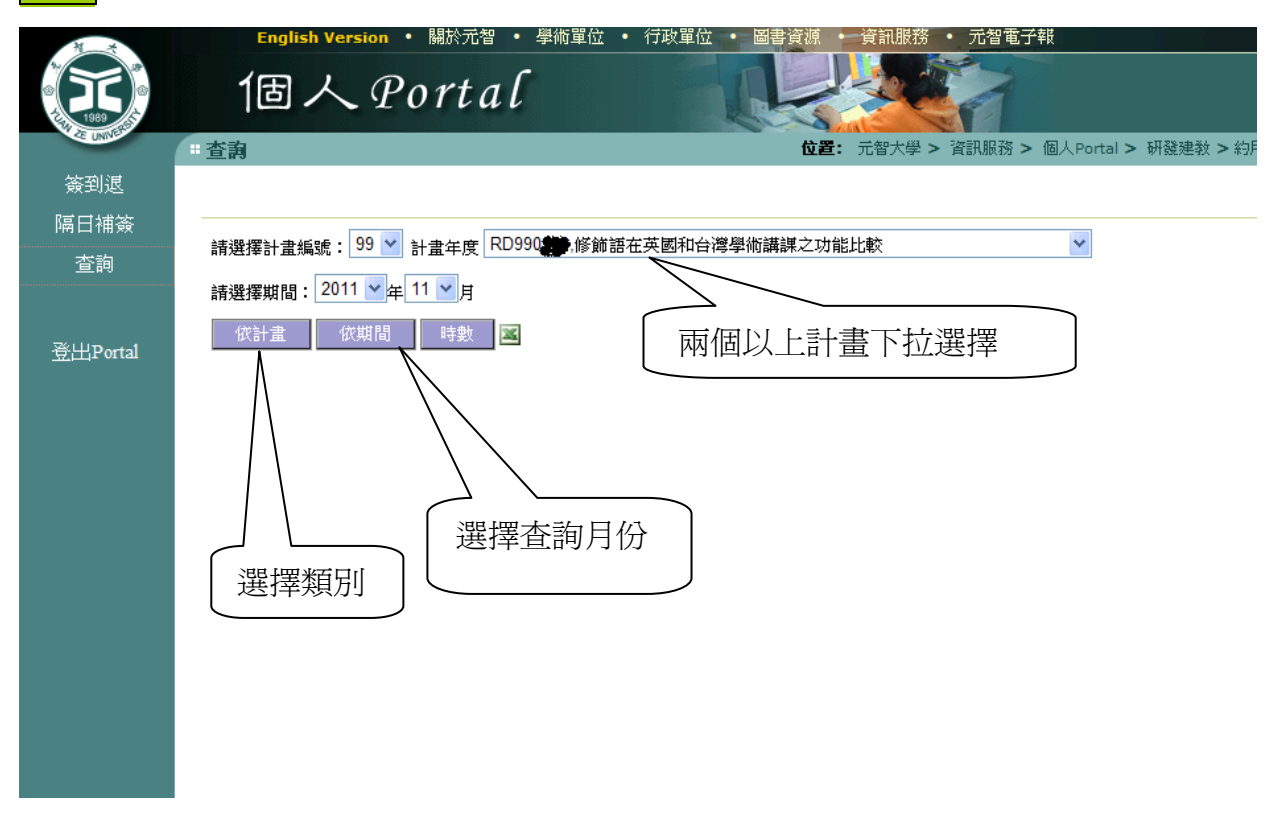

| N                 | English           | Version •  | 關於尤習 🔹 学術耳              | 1位 • 行収単位 • 圖書賞 | 源・資訊服務・ 元智電子      | ¥k                   |
|-------------------|-------------------|------------|-------------------------|-----------------|-------------------|----------------------|
|                   | 個,                | 人中の        | ortal                   |                 |                   |                      |
| CE UNIVE          | # 查詢              |            |                         |                 | 位置: 元智大學 > 資訊服務 > | 個人Portal > 研發建教 > 約用 |
| 簽到退<br>隔日補簽<br>查詢 | 請選擇計畫編            | 號: 99 💙 言  | +畫年度 RD990 <b>488</b> 。 | 國內大學教授以英語授謀的言語  | 淡特色:一個以語料庫基礎的研究   | ;(2) 💌               |
|                   | 請選擇期間:            | 2011 💙 年 1 | 1 🗸 月                   |                 |                   |                      |
| 登出Portal          | 依計畫               | 依期間        | 時數                      |                 |                   |                      |
|                   | 日期                | 序<br>號 量到6 | 時間 登退時間                 | 工作內容            | 地點                | 補鉴原因                 |
|                   | 2011-11-01<br>(二) |            |                         |                 |                   |                      |
|                   | 2011-11-02<br>(三) |            |                         |                 |                   |                      |
|                   | 2011-11-03<br>(四) | 1 09:28:0  | 4 16:19:03              | 實驗              |                   |                      |
|                   | 2011-11-04<br>(五) | 1 08:00:0  | 0(補) 17:00:00(補)        | 清潔              |                   | 忘記                   |
|                   | 2011-11-05<br>(六) |            |                         |                 |                   |                      |
|                   | 2011 11-06<br>(日) |            |                         |                 |                   |                      |
|                   | 2011-11-07        | 4 40.00    | 10-20-00/3#1            | 審批訪森            |                   | μμ                   |

## 最低最高工作時數說明

參考國科會專任助理人員工作酬金標準及勞基法規定之每日工時及最低工資,系統於約用 申請時依計酬標準主動設定兼任助理最低(高)工作時數及每日工作時數不超過八小時, 但主持人可於系統設定之最高工作時數至最低工作時數範圍內,調整每月最低工作時數。

#### 計算標準:

| 標準/職級  | 博士生     | 碩士生     | 大專生     | 講師級     | 助教級     |
|--------|---------|---------|---------|---------|---------|
| 每月最低工時 | 月薪/500元 | 月薪/250元 | 月薪/250元 | 月薪/500元 | 月薪/250元 |
| 每月最高工時 | 月薪/100元 | 月薪/100元 | 月薪/100元 | 月薪/100元 | 月薪/100元 |

舉例:若碩士生助理每月支領 8000 元,每月最低工時計算為 8000 元除以 250 元為 32 小時,每月最高工時計算為 8000 元除以 100 元為 80 小時。

- (1) 兼任助理工作時數上月未達最低工作時數者,將無法繼續進行簽到退及列印出勤 紀錄彙整表,兼任助理必需以補簽到退功能補足達最低工時,才可繼續進行簽到 退。
- (2) 若當日實際簽退時間已達最高工作時數時,系統將出現以下訊息:本月累計工作時數於今日 11:00 已達最高時數,系統將以此為簽退時間。
- (3) 隔日補簽退已達最高時數訊息:本月累計工作時數已達 47 小時,請再出勤 3 小時 即達最高工作時數,請在最高工作時數內辦理簽到退。

|          | 個~                              | $\mathcal{R}_{\mathcal{P}}$ | orta                 | l             |               | R                       |                                                            |      |
|----------|---------------------------------|-----------------------------|----------------------|---------------|---------------|-------------------------|------------------------------------------------------------|------|
| CE UNIT  | **查詢                            |                             |                      |               |               | 17. In 140              | 位置: 元智大學 > 資訊服務 > 個人Portal > 研發建教 >                        | 約用助  |
| 簽到退      |                                 |                             |                      | CEIIII AII SI |               |                         |                                                            |      |
| 隔日補簽     | ◎校内○校外                          | 卜請輸入地點                      |                      |               |               |                         |                                                            |      |
| 查詢       | ◉上班簽到 〇                         | )下班簽退                       |                      |               |               |                         |                                                            |      |
|          | 本計劃已過約<br>本月 RD990              | 用期限<br>●之累積工時               | : 0                  |               |               |                         |                                                            |      |
| 登出Portal | 送出                              |                             |                      |               |               |                         |                                                            |      |
|          | 簽到退系統使用                         | İ説明                         |                      |               |               |                         |                                                            |      |
|          | 1、本系統業經<br>規定辦理。                | 100學年度第1                    | 以研發會議                | 決議,國科會        | 計畫之兼任         | 助理應依每月                  | 月計酬標準計算每月最高(低)工作時數〔依下表計算標準:                                | 」,請. |
|          | 兼任助理最低                          | (高)工作                       | 時數計算標                | 凖             |               |                         |                                                            |      |
|          | 標準/職級                           | 博士生                         | 碩士生                  | 大專生           | 講師級           | 助教級                     |                                                            |      |
|          | 每月最高工時                          | 月薪/100元                     | 月薪/100元              | 月薪/100元       | 月薪/100元       | 月薪/100元                 | 2                                                          |      |
|          | 每月最低工時                          | 月薪/500元                     | 月薪/250元              | 月薪/250元       | 月薪/500元       | 月薪/250元                 | 2                                                          |      |
|          | 舉例説明:<br>若 <mark>碩士生</mark> 助理每 | 每月支領8000 <del>]</del>       | 元,毎月最 <mark>い</mark> | ▲工時計算為        | 8000元除以2      | 5 <mark>0</mark> 元為32小時 | 時,每月最 <mark>高</mark> 工時計算為8000元除以 <mark>100</mark> 元為80小時。 |      |
|          | 2、主持人在兼                         | 任助理約用申                      | ■請時可於本               | 系統計算之的        | <b>浸高工作時數</b> | 至最低工作的                  | 時數範圍內,設定最低工作時數。                                            |      |
|          | 3、需辦理整日:                        | 補簽到退,請                      | 韩利用本系統               | 隔日補簽功能        | ÷.            |                         |                                                            |      |
|          | 4、欲查詢各月                         | 簽到退紀錄,                      | 請利用本系                | 統查詢功能         | •             |                         |                                                            |      |
|          | 5、兼任助理工                         | 作時數若已遠                      | 宦當月最高工               | 作時數或上)        | 目未達最低工        | 作時數時,將                  | 將無法繼續進行簽到退。                                                |      |
|          |                                 |                             |                      |               |               |                         |                                                            |      |

# 約用申請畫面

路徑:元智個人 Portal→行政事務→預算會計→預算查詢→兼任/臨時助理約用完成。

| N. A     | Engl      | ish Versio   | n • 關於尤智                | • 學術單位            | • î.               | J收單位   | • 圖書賞源                 | • 貸計店                   | 政務 ・ 元智             | 毛士報        |          |                         |
|----------|-----------|--------------|-------------------------|-------------------|--------------------|--------|------------------------|-------------------------|---------------------|------------|----------|-------------------------|
|          | 預         | 算            | 會計                      |                   |                    |        |                        |                         |                     | <u>[</u> = |          |                         |
| CONV.    | # 預算查詢    |              |                         |                   |                    |        |                        | 位置:                     | 元智大學 > 習            | 翻服務 >      | 個人Portal | > 行政事務 > 1              |
| 待辦表單     | 原如        | 計畫編號         | nsc                     |                   |                    |        |                        |                         |                     |            |          |                         |
| 塡報新單     |           | 計畫名稱<br>計畫期間 | 國科會測試約用<br>1000801~1010 | 1<br>073          |                    |        |                        |                         |                     |            |          |                         |
| 表單查詢     |           | 計畫現況         | 2已啟案,未入]                | 領算                |                    |        |                        |                         |                     |            |          |                         |
| 預算查詢     | 助理約用申     | 請 〔姓名        | 若為綠字者為約                 | 用申請未核准)           | )                  |        |                        |                         |                     |            |          |                         |
| 預算編列     | 校名        | 學號           | 系所                      | 身分證字號             | 姓名                 | 戰級     | 計酬標準                   | ¥                       | 用期間                 | 最高工時       | 最低工時     |                         |
| 財產查詢     |           |              |                         | 200500404         | 謝 <mark>X</mark> 香 | 臨時工    | 700元/天                 | 100080                  | 1 ~ 1000812         | 80         | 4        | <mark>編輯 刪除 (</mark> 未杉 |
|          |           |              | 4                       | 1102200000        | 邱X義                | 臨時工    | 700元/天                 | 100080                  | 1 ~ 1000831         | 0          | 0        | 編輯 刪除 (未相               |
| 74.1     |           |              | 4                       | <b>2022699486</b> | 許 <mark>X</mark> 娟 | 臨時工    | <mark>2,000元</mark> /月 | 100080                  | 1 ~ 1000831         | 0          | 0        | 編輯 刪除 (未相               |
| 登出Portal | 元智大學      |              | 經營管理碩AA                 |                   | 洪 <b>x</b> 東       | 臨時工    | <mark>98元/時</mark>     | 100080                  | 1 ~ 1001231         | 0          | 0        | 編輯 刪除 (未相               |
| 常見問題     | 元智大學      |              | 資工碩斜                    | #1086+10013       | 高 <mark>×</mark> 淵 | 碩士生    | <mark>8,000元</mark> /月 | 100080                  | 1 ~ 1001130         | 80         | 32       | <mark>編輯 刪除 (</mark> 未相 |
|          | 元智大學      |              | 資工碩合                    |                   | 蔡x白                | 臨時工    | <mark>98</mark> 元/時    | 100110                  | 1 ~ 1001130         | 0          | 1        | 編輯 刪除 (未相               |
|          | 測試大學      |              | 測試所                     | A284482436        | 王 <mark>X</mark> 桂 | 大專生    | <mark>510</mark> 元/月   | 100100                  | 1 ~ 1001231         | 5.5        | 2.5      | 編輯 刪除 (未相               |
|          | 元智大學      | -            | 資工碩 A                   | 1103284628        | 蔡x白                | 碩士生    | 5,000元/月               | 100120                  | 1 ~ 1001231         | 50         | 20       | 編輯 刪除 (未相               |
|          |           |              |                         |                   |                    |        |                        |                         | ~                   |            |          | 編輯                      |
|          | 工作酬金支     | 給標準          |                         |                   |                    |        |                        |                         |                     |            |          |                         |
|          | 博士生(候     | 選人資格者        | ) 博士生                   | 碩士生               | *                  | 、事生    | 講師級                    | 助教級                     | 臨時工資                |            |          |                         |
|          | ≦ 32,0007 | 亡/月          | ≦28,000元/月              | ≦8,000元/月         | ≦4,(               | 000元/月 | 6,000元/月               | 5 <mark>,000</mark> 元/月 | <mark>98</mark> 元/時 |            |          |                         |

| - 預算查詢             |        |     |       | 位置:          | : 元智大學 > 習 | 資訊服務 > (                  | 固人Portal > 行政事務 > |
|--------------------|--------|-----|-------|--------------|------------|---------------------------|-------------------|
| 校名                 | 學號     | 系所  | 身分證字號 | 姓名           | 戰殺         | 計酬標準                      | 約用期間              |
| 元智大學               |        | 資技系 |       | 黄囊如          | 碩士生        | <mark>5,000</mark><br>元/月 | 1000801 ~ 1010731 |
| 元智大學               | 626202 | 資管領 |       | 傅 <b>貴</b> 二 | 碩士生        | <mark>5,000</mark><br>元/月 | 1000801 ~ 1010731 |
| <del>無</del><br>免填 | 免填     | 免填  |       |              | 博士生 💙      | <br>月▼                    | ~                 |

### 主持人設定最低時數畫面

主持人在兼任助理約用申請時,可於本系統設定之最高工作時數至最低工作時數範圍內, 調整最低工作時數,路徑:元智個人 Portal→行政事務→預算會計→預算查詢→兼任/臨時 助理約用完成。

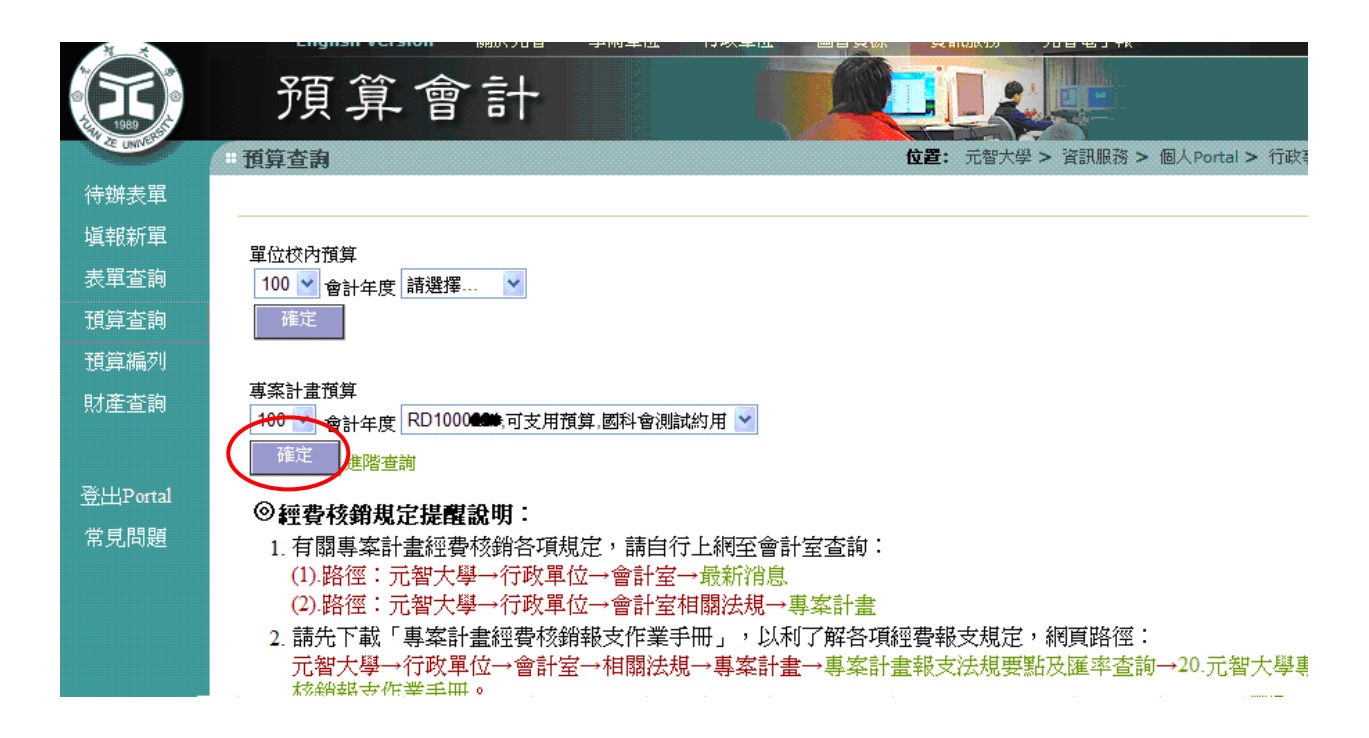

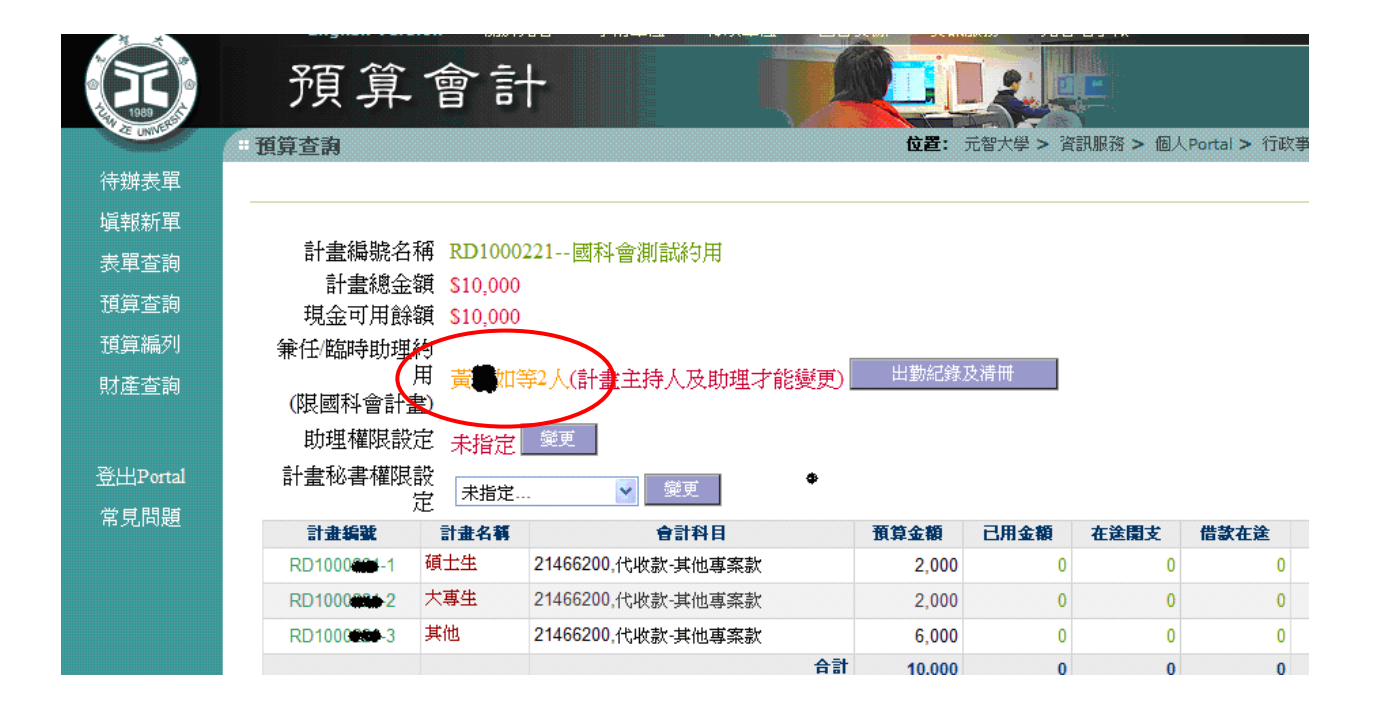

| ***                       | Engli    | sh Versioi | ⊓ ▪ 關於尤智      | • 學術單位                   | • î.               | 「收單位                 | • 圖書資源                 | 泉 🔹 貸計店   | 版務 • 元智)    | 電子報             |          |                         |
|---------------------------|----------|------------|---------------|--------------------------|--------------------|----------------------|------------------------|-----------|-------------|-----------------|----------|-------------------------|
|                           | 予頁       | 算1         | 會計            |                          |                    |                      | <u> </u>               |           | 2           | E               |          |                         |
| 1989 1989<br>2E UNIVERSIT |          |            |               |                          |                    | janna.               |                        |           |             |                 |          |                         |
|                           | 預算查詢     |            |               |                          |                    |                      |                        | 位置:       | 元智大学 > 省    | <b>訊服務 &gt;</b> | 個人Portal | > 行政事務 > :              |
| 待辦表單                      | 原始       | 計畫編號       | nsc           |                          |                    |                      |                        |           |             |                 |          |                         |
| 塡報新單                      |          | 計畫名稱       | 國科會測試約用       | [                        |                    |                      |                        |           |             |                 |          |                         |
|                           |          | 計畫期間       | 1000801~10100 | )73                      |                    |                      |                        |           |             |                 |          |                         |
| - 衣甲宣詞<br>-               |          | 計畫現況       | 2已啟案,未入齐      | 領算                       |                    |                      |                        |           |             |                 |          |                         |
| 預算查詢                      | 助理約用申    | 請 〔姓名;     | 若為綠字者為約       | 用由請未核准)                  | I                  |                      |                        |           |             |                 |          |                         |
| 預算編列                      | 校名       | 學號         | 系所            | 身分證字號                    | 姓名                 | 職級                   | 計酬標準                   | ŧ         | 用期間         | 最高工時            | 最低工時     |                         |
| 財產查詢                      |          |            |               |                          | 謝X香                | 臨時工                  | 700元/5                 | 天 100080  | 1 ~ 1000812 | 80              | 4        | <mark>編輯 刪除 (</mark> 未相 |
|                           |          |            | 4             |                          | 邱X義                | 臨時工                  | 700元/5                 | 天 100080  | 1 ~ 1000831 | 0               | 0        | <mark>編輯 刪除 (</mark> 未相 |
|                           |          |            | 4             |                          | 許 <mark>X</mark> 娟 | 臨時工                  | <mark>2,000</mark> 元/  | /月 100080 | 1 ~ 1000831 | 0               | 0        | 編輯 刪除 (未相               |
| 登出Portal                  | 元智大學     |            | 經營管理碩 🗚       |                          | 洪 <b>x</b> 東       | 臨時工                  | 98元/時                  | ŧ 100080  | 1 ~ 1001231 | 0               | 0        | 編輯 刪除 (未相               |
| 常見問題                      | 元智大學     |            | 資工碩#A         |                          | 高×淵                | 碩士生                  | 8,000元/                | /月 100080 | 1 ~ 1001130 | 80              | 32       | 編輯 刪除 (未相               |
|                           | 元智大學     |            | 資工碩           |                          | 蔡x白                | 臨時工                  | 98元/晴                  | 手 100110  | 1 ~ 1001130 | 0               | 1        | <mark>編輯 刪除 (</mark> 未相 |
|                           | 測試大學     |            | 測試所           | 4284482476               | 王 <mark>X</mark> 桂 | 大專生                  | <mark>510</mark> 元//   | 月 100100  | 1 ~ 1001231 | 5.5             | 2.5      | 編輯 刪除 (未相               |
|                           | 元智大學     |            | 資工碩#A :       | 11032234528              | 蔡×白                | 碩士生                  | 5,000元/                | /月 100120 | 1 ~ 1001231 | 50              | 20       | 編輯 删除 (未相               |
|                           |          |            |               |                          |                    |                      |                        |           | ~           |                 |          | 編輯                      |
|                           |          |            |               |                          |                    |                      |                        |           |             |                 |          |                         |
|                           | 工作酬金支    | 給標準        |               |                          |                    |                      |                        |           |             |                 |          |                         |
|                           | 博士生(候望   | 置人資格者)     | 博士生           | 碩士生                      | *                  | 專生                   | 講師級                    | 助教級       | 臨時工資        |                 |          |                         |
|                           | ≦32,000元 | /月         | ≦28,000元/月    | ≦ <mark>8,000</mark> 元/月 | ≦4,0               | <mark>)00元/</mark> 月 | <mark>6,000</mark> 元/月 | 5,000元/月  | 98元/時       |                 |          |                         |

| :: <b>f</b> f | 預算查詢                      |                          |                                                                 |                           | 位置               | : 元智大學                       | > 資訊服務 > 個人Porta                 | 1> 1                   | 行政事務 >            |        |
|---------------|---------------------------|--------------------------|-----------------------------------------------------------------|---------------------------|------------------|------------------------------|----------------------------------|------------------------|-------------------|--------|
| 計畫            | 編號 RD100                  | 0200                     |                                                                 |                           |                  |                              |                                  |                        |                   |        |
| 計畫            | 編號 nsc                    |                          |                                                                 |                           |                  |                              |                                  |                        |                   |        |
| 計畫            | 名稱 國科會                    | 測試約用                     |                                                                 |                           |                  |                              |                                  |                        |                   |        |
| 計畫            | 期間 100080                 | 01~1010731               |                                                                 |                           |                  |                              |                                  |                        |                   |        |
| 計畫            | 現況 3已啟                    | 案,可支用預算                  |                                                                 |                           |                  |                              |                                  |                        |                   |        |
|               |                           |                          |                                                                 |                           |                  |                              |                                  |                        |                   | _      |
| (**           | +夕士为(44)+32               | 书2001日注土校准               | )                                                               |                           |                  |                              |                                  |                        |                   |        |
| (姓            | t名若為綠字=                   | 者為約用申請未核准                | )                                                               |                           |                  |                              |                                  | 最                      |                   |        |
| (姓            | 生名若為綠字和<br>學 <b>號</b>     | 者為約用申請未核准<br><b>系所</b>   | )<br>身分證字號                                                      | 姓名                        | 戰殺               | 計資標準                         | 約用期間                             | 最高工時                   | 最低工時              | 6      |
| (姓            | ±名若為綠字≠<br><b>學號</b>      | 者為約用申請未核准<br><b>系所</b>   | 身分證字號                                                           | 姓名                        | 戰級               | 計劃標準                         | 約用期間                             | 最高工時                   | 最低工時              | ŧ      |
| (姓            | 主名若為綠字子<br>學輩             | 者為約用申請未核准<br><b>系所</b>   | 身分證字戰                                                           | 姓名                        | 数数               | 計調標準<br>5,000                | 約用期間                             | 最高工時                   | 最低工時              | ŧ      |
| (姓            | 主名若為綠字=<br><b>學號</b>      | 者為約用申請未核准<br>系所<br>資技系◆A | )<br>身分證字號<br>●EEFFFT2022                                       | <b>姓</b> 名<br>贡 <b>美的</b> | <b>数</b><br>碩士生  | 計 <b>調標準</b><br>5,000<br>元/月 | <b>約用期間</b><br>1000801 ~ 1010731 | 最高工時<br>50             | <b>最低工时</b><br>20 | ÷      |
| (姓            | 生名若為絲字=<br><b>學號</b>      | 者為約用申請未核准<br>系所<br>資技系•A | )<br>身分證字號<br>●EEWWW222                                         | <b>姓名</b><br>贡 <b>美的</b>  | <b>戰殺</b><br>碩士生 | <b>計員標準</b><br>5,000<br>元/月  | <b>約用期間</b><br>1000801 ~ 1010731 | <b>最高工時</b><br>50      | <b>最低工時</b><br>2( | ⊧<br>D |
| (姓            | 4名若為絲字 <del>-</del><br>學輩 | 者為約用申請未核准<br>系所<br>資技系▲A | )<br>身分證字號<br><del>(111)111111111111111111111111111111111</del> | <b>姓名</b><br>黄 <b>子</b>   | <b>戰殺</b><br>碩士生 | 計 <b>調標準</b><br>5,000<br>元/月 | <b>約用期間</b><br>1000801 ~ 1010731 | 最<br>高<br>工<br>時<br>50 | <b>最低工时</b><br>20 | È      |

## 列印助理薪資彙整表畫面

路徑:元智個人 Portal→研發建教→預算會計→預算查詢→出勤紀錄及清冊→勾選助理及 點選月份→出勤紀錄彙整表(或臨時工資請領清冊)→完成。

· 随此74日 · 予购书位 · 自然书位 · 圆百克饭 · 克可加加多 · 46名子林

| 預算                                                                                                    | 會                                                                                                    | * 言十                                                                                                    |                                                                                                    |                                                         |                                                |                                      |                                                                                    |
|----------------------------------------------------------------------------------------------------|----------------------------------------------------------------------------------------------------|----------------------------------------------------------------------------------------------------|----------------------------------------------------------------------------------------------------|---------------------------------------------------------|------------------------------------------------|--------------------------------------|------------------------------------------------------------------------------------|
| 算查書                                                                                                    |                                                                                                    |                                                                                                    |                                                                                                    | <b>位置:</b> 元                                            | 诸子学 > 資言                                       | 訊服務 > 個人                             | Portal > 行碼                                                                        |
| 計畫編                                                                                                    | 號名稱                                                                                                    | RD (1) (1) (1) (1) (1) (1) (1) (1) (1) (1)                                                                                         | 1幕疏表示於繪圖資料分析之結合與!                                                                                                    | 應用                                                      |                                                |                                      |                                                                                    |
| 計畫編                                                                                                    | 總金額                                                                                                    | \$440,000                                                                                                    |                                                                                                    |                                                         |                                                |                                      |                                                                                    |
| 現金可用                                                                                                    | 用餘額                                                                                                    | \$166,400                                                                                                    |                                                                                                    |                                                         |                                                |                                      |                                                                                    |
|                                                                                                    |                                                                                                    |                                                                                                    |                                                                                                    |                                                         |                                                |                                      |                                                                                    |
| 兼任/臨時助現<br>(限國科會                                                                                                    | 壆約用<br>計畫)                                                                                                    | ━━━━━━━━━━━━━━━━━━━━━━━━━━━━━━━━━━━━━                                                                                              | 助理才能變更) 出勤紀錄及清冊                                                                                                    |                                                         |                                                |                                      |                                                                                    |
| 兼任/臨時助理<br>(限國科會<br>助理權)                                                                                                    | 壆約用<br>計畫)<br>限設定                                                                                                    | ★●●●●●●●●●●●●●●●●●●●●●●●●●●●●●●●●●●●●                                                                                              | ,助理才能變更)<br>士勤紀錄及清冊<br>才能變更)                                                                                                    | $\mathbf{ ightarrow}$                                   |                                                |                                      |                                                                                    |
| 兼任/臨時助3<br>(限國科會<br>助理權限<br>計畫秘書權限                                                                                                    | 運約用<br>計畫)<br>限設定<br>限設定                                                                                                    | ★###等4人(計畫主持人及<br>未指定(計畫主持人蔡X庭<br>未指定                                                                                              | ,助理才能變更)<br>才能變更)                                                                                                    | $\mathbf{D}$                                            |                                                |                                      |                                                                                    |
| 兼任/臨時助3<br>(限國科會<br>助理權網<br>計畫秘書權解<br>計畫編號                                                                                                    | 理約用<br>計畫)<br>限設定<br>限設定                                                                                                    | ★###等4人(計畫主持人及<br>未指定(計畫主持人募X庭<br>未指定 ★指定 ★指定 ★指定 ★指定                                                                              | 助理才能變更)<br>才能變更)<br>會計科目                                                                                                    | 預算金額                                                    | 已用金額                                           | 在途開支                                 | 借款在途                                                                               |
| <ul> <li>兼任/臨時助損</li> <li>(限國科會)</li> <li>助理權</li> <li>計畫秘書權</li> </ul>                                                                                                    | 理約用<br>計畫)<br>限設定<br>限設定<br>主持人                                                                                                    | ★指定(計畫主持人及<br>未指定(計畫主持人蔡X庭<br>未指定<br>計畫名稱<br>費\$10,000*6(101/02-101/07)                                                            | .助理才能變更)<br>才能變更)<br>6計科目<br>51611000.學術-人事費                                                                                                    | <b>預算金額</b><br>60,000                                   | <b>己用金額</b><br>0                               | 在注開支<br>0                            | 借款在途                                                                               |
| <ul> <li>兼任/臨時助1</li> <li>(限國科會助理權權助理權權</li> <li>計畫秘書權權</li> <li>計畫編號</li> <li>計畫編號</li> </ul>                                                                                                    | <ul> <li>理約用</li> <li>計畫)</li> <li>限設定</li> <li>限設定</li> <li>主持人</li> <li>碩士生</li> </ul>                                                                                                    | <ul> <li>参端等4人(計畫主持人及</li> <li>未指定(計畫主持人蔡X庭</li> <li>未指定</li> <li>計畫名稱</li> <li>費\$10,000*6(101/02-101/07)</li> <li>33名</li> </ul> | (助理才能變更)<br>才能變更)           自計科目           51611000,學術-人事費           51611000,學術-人事費                                                                              | <b>預算金額</b><br>60,000<br>216,000                        | <b>己用金額</b><br>0<br>0                          | <b>在途開支</b><br>0                     | 借款在送<br>()<br>()                                                                   |
| <ul> <li>兼任/臨時助1</li> <li>(限國科會<br/>助理權</li> <li>計畫秘書權</li> <li>計畫錄號</li> <li>計畫錄號</li> <li>2</li> <li>2</li> <li>2</li> <li>2</li> <li>2</li> <li>2</li> <li>2</li> <li>2</li> <li>3</li> </ul>                                                                               | <ul> <li>理約用     割計     <li>記     <li>記     </li> <li>記     <li>記     </li> <li>記     </li> <li>記      <li>記      <li>記      </li> <li>記      </li> <li>記      </li> <li>記      </li> <li>記      </li> <li>記     </li> <li>記     </li> <li>記     </li> <li>記     </li> <li>記     </li> <li>記     </li> <li>記      </li> <li>記      </li> <li>記     </li> <li>記      </li> <li>記      </li> <li>記      </li> <li>記      </li> <li>記      </li> <li>記      </li> <li>記      </li></li></ul> | ★指定(計畫主持人及<br>未指定(計畫主持人蔡X庭<br>未指定<br>] ★指定<br>] ★指定<br>] ★<br>34<br>物品及雜項費用                                                        | .助理才能變更)<br>才能變更)<br>************************************                                                                                                    | <b>預算金額</b><br>60,000<br>216,000<br>57,000              | <b>已用金額</b><br>0<br>0<br>0                     | <b>在途開支</b><br>0<br>0                | 借款在途<br>()<br>()<br>()<br>()<br>()<br>()<br>()<br>()<br>()<br>()<br>()<br>()<br>() |
| 兼任/臨時助街<br>(限國科會<br>助理權都<br>計畫秘書權都<br>計畫編號<br>2<br>2<br>2<br>3<br>3<br>4<br>4                                                                                                    | <ul> <li>理計 服     <li>限     <li>日     <li>日     </li> <li>日     <li>日     <li>日     <li>日     <li>日     <li>日     </li> <li>日     </li> <li>日     </li> <li>日     <li>日     </li> <li>日     </li> <li>日     </li> <li>日      </li> <li>日      </li> <li>日      </li> <li>日     </li> <li>日      </li> <li>日      </li> <li>日      </li> <li>日      </li> <li>日      </li> <li>日      </li> <li>日      </li> <li>日      </li> <li>日      </li> <li>日      </li> <li>日      </li> <li>日      </li> <li>日      </li> <li>日      </li> <li>日      </li> <li>日      </li> <li>日      </li> <li>日&lt;</li></li></ul>                                            | ★指定(計畫主持人及<br>未指定(計畫主持人蔡X庭<br>未指定                                                                                                  | .助理才能變更)<br>才能變更)           會計科目           51611000,學術-人事費           51611000,學術-人事費           51621100,學術-张務費           51691000,學術-研究設備                         | <b>预算金額</b><br>60,000<br>216,000<br>57,000<br>58,000    | <b>已用金額</b><br>0<br>0<br>0<br>0                | <b>在途間支</b><br>0<br>0<br>0<br>58,000 | 借款在注<br>0<br>0<br>0<br>0                                                           |
| <ul> <li>兼任/臨時助3<br/>(限國科會<br/>助理權</li> <li>計畫秘書權</li> <li>計畫報書</li> <li>計畫44</li> <li>第畫43</li> <li>第二44</li> <li>第二44</li> <li>第二44</li> <li>第二44</li> <li>第二44</li> <li>第二44</li> <li>第二44</li> <li>第二44</li> <li>第二44</li> <li>第二44</li> <li>第二44</li> <li>第二44</li> </ul> | 理計 提記 提記 提記 提記 提記 通耗 電 第 1 1                                                                                                    | ★指定(計畫主持人及<br>未指定(計畫主持人蔡X庭<br>未指定                                                                                                  | 助理才能變更)<br>才能變更)           自計科目           51611000,學術-人事費           51621100,學術-人事費           51621100,學術-美務費           51621100,學術-業務費           51621100,學術-董理費 | 預算金額<br>60,000<br>216,000<br>57,000<br>58,000<br>49,000 | <b>已用金額</b><br>0<br>0<br>0<br>0<br>0<br>0<br>0 | <b>在途閉支</b><br>0<br>0<br>0<br>58,000 | <b>借款在途</b><br>0<br>0<br>0<br>0<br>0<br>0                                          |

| 2                                                                                           | <b>領算</b>                                                                  | 會計                                                              |                                                 |                                                                                                    |                                                        |                                                                       |                                                                                                |      |
|---------------------------------------------------------------------------------------------|----------------------------------------------------------------------------|-----------------------------------------------------------------|-------------------------------------------------|----------------------------------------------------------------------------------------------------|--------------------------------------------------------|-----------------------------------------------------------------------|------------------------------------------------------------------------------------------------|------|
| 預算                                                                                          | 查詢                                                                         |                                                                 |                                                 |                                                                                                    |                                                        |                                                                       | 位置: 元智大學 > 資訊服務 > 個                                                                            | 人P   |
|                                                                                             |                                                                            |                                                                 |                                                 |                                                                                                    |                                                        |                                                                       |                                                                                                |      |
| 校内                                                                                          | 编ະ: RD1000                                                                 |                                                                 |                                                 |                                                                                                    |                                                        |                                                                       |                                                                                                |      |
|                                                                                             | 1440-04/2                                                                  |                                                                 |                                                 |                                                                                                    |                                                        |                                                                       |                                                                                                |      |
| 李託                                                                                          | 單位計書編驗                                                                     | :張量沂似法                                                          | 脚稀蔬表                                            | 示於繪圖。                                                                                                    | 資料分析之約                                                 | 清合與應用                                                                 |                                                                                                |      |
| 委託<br>計書                                                                                    | 單位計畫編號<br>名稱:NSC100                                                        | · 張量近似法<br>)- <b>4004-1046</b>                                  | ·興稀疏表:                                          | 示於繪圖                                                                                                    | 資料分析之後                                                 | 洁合與應用                                                                 |                                                                                                |      |
| 委託<br>計畫<br>計書                                                                              | 單位計畫編號<br>名稱: <mark>NSC</mark> 100<br>期間:自10008                            | 張量近似法<br>D- <b>#224-13-4</b> 58<br>801卒1010731                  | 與稀疏表;<br>••••                                   | 示於繪圖                                                                                                    | 資料分析之後                                                 | 洁合與應用<br>                                                             |                                                                                                |      |
| 委託<br>計畫<br>計畫                                                                              | 單位計畫編號<br>名稱: <mark>NSC100</mark><br>期間:自10008                             | :張量近似法<br>D- <b></b>                                            | ·與稀疏表)<br>•• <b>••</b> •                        | 示於繪圖 <u>]</u>                                                                                                    | 資料分析之後                                                 | 結合與應用                                                                 |                                                                                                |      |
| 委託<br>計畫<br>計畫                                                                              | 單位計畫編號<br>名稱:NSC100<br>期間:自10008<br><sup>選助理並選擇出數</sup>                    | :張量近似法<br>3- <b>69-2-0-4-5</b><br>801至1010731                   | ·與稀疏表)                                          | 示於繪圖 <u>;</u>                                                                                                    | 資料分析之                                                  | 结合與應用<br>                                                             |                                                                                                |      |
| 委託<br>計畫<br>計畫<br>話<br>話                                                                    | 單位計畫編號<br>名稱:NSC100<br>期間:自10008<br>選助理並選擇出數<br>夜名                         | :張量近似法<br>0- <b>032-0-45</b><br>801至1010731<br>9月伊<br>學戰        | 與稀疏表<br><b>67</b><br>系所<br>资工语                  | 示於繪圖<br><b>姓名</b><br>彩料                                                                                                    | 資料分析之                                                  | 结合與應用<br><b>約用期間</b>                                                  | 列印出勤月份(例1000                                                                                   | 08-1 |
| 委託 計畫 計畫                                                                                    | 單位計畫編號<br>名稱:NSC100<br>期間:自10008<br>酸助理並選擇出勤<br>夜石<br>元智大學                 | :張量近似法<br>0- <b>530</b>                                         | 與稀疏表<br><b>系所</b><br>資工碩 <b>4</b> A             | 示於繪圖: 姓名 彭X彬                                                                                                    | 資料分析之                                                  | 洁合與應用<br><b>約用期間</b><br>1000801 ~ 1010731                             | <b>列印出勤月份(例1000</b><br>100 ¥ 11 ¥ ~ 100                                                        | 08-1 |
| <ul> <li>委託</li> <li>計畫</li> <li>計畫</li> <li>基づ</li> <li>註記</li> <li>☑</li> </ul>           | 單位計畫編號<br>名稱:NSC100<br>期間:自10008<br>選助理並選擇出勤<br>夜石<br>元智大學<br>元智大學         | :張量近似法<br>801至1010731<br>加月伊<br>學致                              | 與稀疏表<br>新<br>資工碩 <b>\$</b> A<br>資工碩 <b>\$</b> A | 示於繪圖: 姓名 彭X彬 高X淵                                                                                                    | 資料分析之<br><b>登級</b><br>碩士生<br>碩士生                       | <b>給用期間</b><br>1000801 ~ 1010731<br>1000801 ~ 1010731                 | 列印出動月份(例1000           100 v         11 v         100           100 v         11 v         100 | 08-1 |
| <ul> <li>委託</li> <li>計畫</li> <li>計畫</li> <li>並註</li> <li>☑</li> <li>☑</li> <li>☑</li> </ul> | 單位計畫編號<br>名稱:NSC100<br>期間:自10008<br>選助理並選擇出勤<br>夜名<br>元智大學<br>元智大學<br>元智大學 | :張量近似法<br>801至1010731<br>9月分<br>學號<br>創始的的<br>時間的<br>時間的<br>時間的 | 與稀疏表<br>系所<br>資工額和<br>資工額和<br>資工額和              | ★ A ★ A <td>資料分析之餐               碩士生            碩士生            碩士生</td> <td><b>約用期間</b>   1000801 ~ 1010731   1000801 ~ 1010731   1000801 ~ 1010731</td> <td>列印出塾月份(例1000<br/>100 マ 11 マ ~ 100<br/>100 マ 11 マ ~ 100<br/>100 マ 11 マ ~ 100</td> <td>08-1</td> | 資料分析之餐               碩士生            碩士生            碩士生 | <b>約用期間</b> 1000801 ~ 1010731   1000801 ~ 1010731   1000801 ~ 1010731 | 列印出塾月份(例1000<br>100 マ 11 マ ~ 100<br>100 マ 11 マ ~ 100<br>100 マ 11 マ ~ 100                       | 08-1 |

臨時工資請領清冊:

; 檔案(F) 編輯(E) 檢視(Y) 我的最愛(A) 工具(T) 說明(H)

#### 元智大學專題研究計畫臨時工資請領清冊

校內編號:RD1000 委託單位計畫編號:nsc 計畫名稱:國科會測試約用 計畫期間:1000801~1010073 工作日期 工作時間 請領人 工作内容 時數 時薪 金額 年月日 245 100.11.08 14:59-17:30 洪x東 整理環境 2.5 98 100.11.11 11:50-17:30 洪x東 整理實驗室 5.5 98 539 100.11.16 10:58-15:00 洪x東 整理文件 4 98 392 小計 \$1,176 合 하 \$1,176

※為有效管控出勤機制,臨時助理出勤請務必依規定詳實簽到退。

計畫主持人:

單位主管:

兼任助理出勤紀錄彙整表:

| 校內編<br>委託單<br>計畫名       | 號:R<br>位計3<br>稱:引 | 元名<br>201000<br>蓋編號:NSC1<br>表量近似法與 | <b>大學國科</b><br>00- <b></b> | <b>  會 計 畫 】</b><br>  <b>1</b><br>  圖 資料分析: | <b>变任助理出勤紀錄彙整表</b><br><sup>之結合與應用</sup> |          |
|-------------------------|-------------------|------------------------------------|----------------------------|---------------------------------------------|-----------------------------------------|----------|
| 可重规                     | [18] · 1          | 000001~1010                        | 101                        |                                             |                                         | (薪資請款專用) |
| 出勤                      | 日期                | 助理姓名                               | 出勤天數                       | 累計時數                                        | 出勤日(詳列日期)                               | 助理簽章     |
| - <del>-</del> -<br>100 | 11                | 高x <b>委</b>                        | 2                          | 18                                          | 5, 12                                   |          |
| 100                     | 11                | 蔡X                                 | 12                         | 60                                          | 1, 3, 4, 6, 7, 8, 9, 15, 16, 21, 24, 28 |          |
| ※1.本<br>2.研             | 表可將<br>發處將        | 同一計畫之多(<br>不定時加強查*                 | 立助理合併列印<br>g,以有效管控         | , 上列之兼任)<br>出勤機制・                           | 助理出勤務必依規定詳實簽到退·<br>醫(1) 本祭:             |          |

## 約用助理簽到退系統 Q&A

- 1·約用助理簽到退系統使用對象?外校學生如何辦理簽到退?
- A ·約用助理簽到退系統使用對象限本校學生身份者,約用助理為外校學生時,無法使用本校約用助理簽到退系統,仍請採用紙本簽到退方式,每週簽到退紀錄在申請薪資時,連同出勤紀錄彙整表一同訂在黏存單後報帳。
- 2·約用助理簽到退系統是否有英文版供外籍生使用?
- A·目前已請資服處將約用助理簽到退系統各項功能加註英文,以供外籍學生使用。
- 3·工作地點何時需要填寫?
- A · 元智大學校內之 IP 無需填寫工作地點,若為校外 IP,在使用簽到退系統時,請填寫工作地點。
- 4 · 約用助理出勤請以一天工作 8 小時為限。
- A · 參考勞動基準法第四章第 30 條之規定,勞工每日正常工作時間不得超過八小時,每 二週工作總時數不得超過八十四小時,故請兼任助理出勤儘量每日最高工作時數為八 小時。
- 5. 跨日工作應如何簽到退?
- A·因系統簽到退以淩晨 12 點為日期切點計算,超過晚上 11 點 30 分即應辦理簽退,跨日後需重新簽到退。
- 6 · 假日是否可使用約用助理簽到退系統?
- A·可以,依實際工作時間進行簽到退記錄。
- 7·各計畫報帳人員是否可列印出勤紀錄彙整表進行薪資請領?
- A·各計畫主持人指定之報帳人員,可列印已完成約用程序人員之出勤紀錄彙整表。
- 8 · 已簽到但忘記簽退時應該如何補簽?
- A.已簽到忘記簽退,在次日以後進入系統時將會出現補簽,直接點選即可辦理補簽手續, 無需至隔日補簽功能補簽。
- 9·約用助理簽到退系統聯絡窗口?
- A · 如系統操作發生問題, 歡迎與研發處行政組范玉瑩小姐(分機 2283)聯絡, E-mail:gayyfann@saturn.yzu.edu.tw。